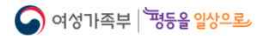

# 온라인(ZOOM) 참여 안내

'21.08.17(화)

### Ⅰ. 행사 개요

- ◆ 일시/장소: 2021년 8월 30일(월) ~ 31일(화)
- 진행방식: 온라인 비대면 진행
- 주 제: "KOWIN 20년, 글로벌 여성네트워크를 이끌어 갑니다."
- 슬 로 건: "한민족 여성리더십, 시간과 공간을 초월하다."
- 참가대상: 국내외 한인여성리더 및 차세대 한인여성, 초청자 등
- 홈페이지: http://kowin2021.kr/

### Ⅱ. 전체 프로그램

| 구분  | 날짜            | 시간 계획                 |     | 프로그램                |  |  |  |
|-----|---------------|-----------------------|-----|---------------------|--|--|--|
| 비대면 | 8. 30.<br>(월) | 《개 회 식 》              |     |                     |  |  |  |
|     |               | 10:00~10:15           | 15' | 개 회 식               |  |  |  |
|     |               | 10:15~10:20           | 5'  | 개 회 사               |  |  |  |
|     |               | 10:20~10:30           | 10' | 축하영상                |  |  |  |
|     |               | 10:30~11:00           | 30' | 기조강연                |  |  |  |
|     |               | 11:00~11:30           | 30' | 축하공연                |  |  |  |
|     |               | 11:30~13:00           | 90' | 휴식                  |  |  |  |
|     |               | 《 글로벌 여성 리더 포럼 》      |     |                     |  |  |  |
|     |               | 13:00~14:00           | 60' | <제1세션 여성과 보건안보>     |  |  |  |
|     |               |                       |     | 팬데믹 위기와 성평등 위기      |  |  |  |
|     |               | 14:00~15:00           | 60' | <제2세션 여성과 환경안보>     |  |  |  |
|     |               |                       |     | 기후위기, 여성이 새로 쓰는 세계  |  |  |  |
|     |               | 15:00~16:00           | 60' | <제3세션 여성과 인간안보>     |  |  |  |
|     |               |                       |     | 성평등 안보, 성폭력·성차별 대응을 |  |  |  |
|     |               |                       |     | 위한 여성의 참여와 권한 강화    |  |  |  |
|     |               | 《 지역담당관 권역별 회의 1부 》   |     |                     |  |  |  |
|     |               | 20:00~21:30           | 90' | 지역담당관 권역별 회의 1부     |  |  |  |
|     | 8. 31.<br>(화) | 《 활동분야별 네트워킹 》        |     |                     |  |  |  |
|     |               | 11:00~12:00<br>(동시세션) | 60' | 국제 / 평화             |  |  |  |
|     |               |                       |     | 평등 / 사회             |  |  |  |
|     |               |                       |     | 문화 / 예술             |  |  |  |
|     |               |                       |     | 과학 / 교육             |  |  |  |
|     |               | 12:00~13:30           | 90' | 휴식                  |  |  |  |
|     |               | 《 지역담당관 권역별 회의 2부 》   |     |                     |  |  |  |
|     |               | 13:30~15:00           | 90' | 지역담당관 권역별 회의 2부     |  |  |  |
|     |               | 《 수여식 및 폐회 》          |     |                     |  |  |  |
|     |               | 15:00~16:00           | 60' | 장관표창 및 지역담당관        |  |  |  |
|     |               |                       |     | 감사장·위촉장 수여식         |  |  |  |
|     |               | 16:00~16:05           | 5'  | 폐회선언                |  |  |  |

※ 프로그램 내용 및 구성은 추후 변동될 수 있습니다.

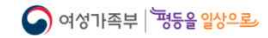

## III. ZOOM 참여 안내

2021년 8월 30일(월) ~ 31일(화), 「제20회 세계한민족여성네트워크 대회」에 참가 접수를 해주신 분들께 온라인(ZOOM) 참여 방법을 알려드립니다.

"데스크톱/노트북"를 사용하신다면 아래 ①번,

"핸드폰/태블릿PC"를 사용하신다면 ②번을 확인해주시기 바랍니다.

★필수★ 행사 참여 시 아래 사항은 꼭 지켜주시기 바랍니다.

- ※ 행사 시작 10분 전에는 입장을 해주시고, 로그인 시에는 '이름'을 사용해 주시기 바랍니다.
- ※ 접속 및 입장 시에는 '음소거', '비디오 켜짐'으로 설정해주시기 바랍니다.
  → 행사가 진행되는 동안에는 비디오를 켜둔 채로 화면을 유지해주시기 바랍니다.
- ※ 인터넷 사용이 원활한 장소, 유무선 이어폰을 함께 이용하신다면 보다 편하게 시청 가능하십니다.
- ※ 접속 후 문의사항이 있을 경우 미팅방 내 채팅창을 활용하여 문의해주시기 바랍니다.
- ※ 모든 참가자 분들께서는 사무국에서 진행하는 사전 리허설에 참가해 주시기 바랍니다.
  - → 사전 리허설 일정은 별도 첨부파일을 확인해 주시기 바라며, 원활한 참가를 위해
    인터넷 연결 상태, 비디오 및 오디오 송출 여부 등 확인 예정입니다.

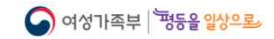

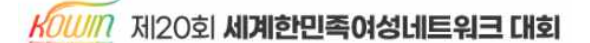

#### [①번: "데스크톱/노트북" 이용 시]

1단계. zoom.us 검색 또는 하단 링크 통해 접속

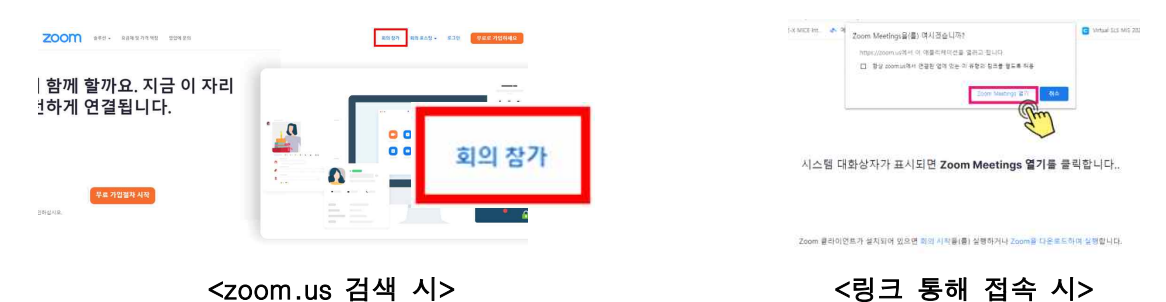

#### 2단계. '회의 참가' 클릭 후, 안내 받은 회의 정보 입력

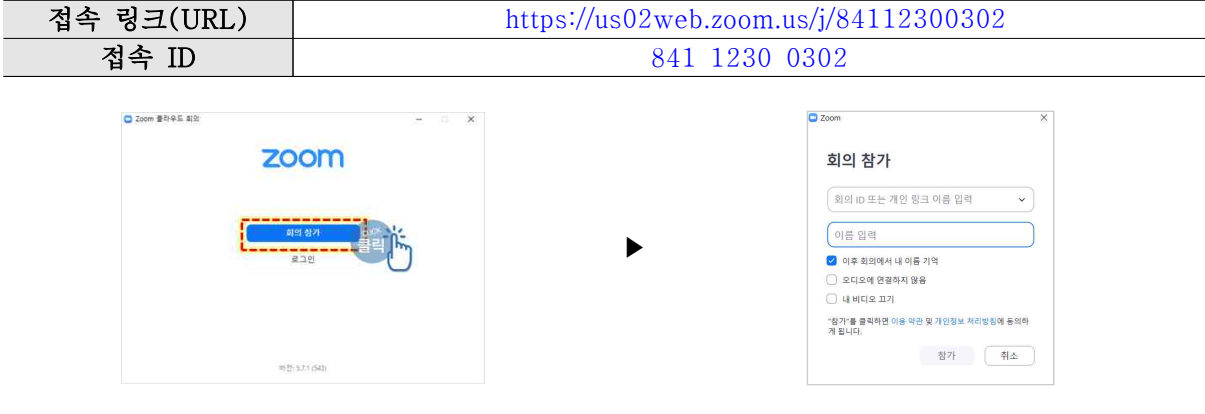

2단계. 비디오 사용 설정 후 사무국 승인 대기

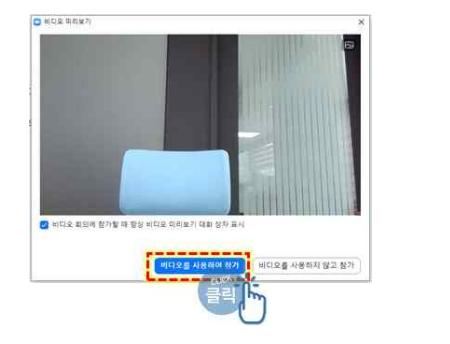

| 200m Bill |                                         | - | ٥ | × |
|-----------|-----------------------------------------|---|---|---|
|           |                                         |   |   |   |
|           |                                         |   |   |   |
|           | 잠시 기다려 주십시오. 회의 호스트가 곧 귀하를 들어오게 할 것입니다. |   |   |   |
|           | 2021 세계한민족 여성 네트워크 대회_참가자               |   |   |   |
|           |                                         |   |   |   |
|           |                                         |   |   |   |
|           | য়ায়ধ ওঁবের ধাতম                       |   |   |   |

3단계. 사무국 승인 후, 오디오 설정 및 회의 입장

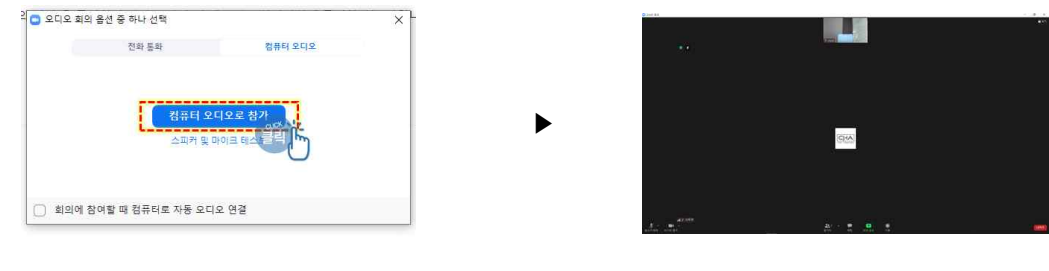

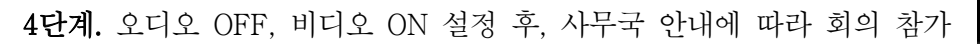

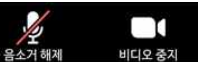

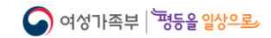

KOWIN 제20회 세계한민족여성네트워크 대회

#### [②번: "핸드폰/태블릿PC" 이용 시]

1단계. ZOOM 어플(APP) 다운로드

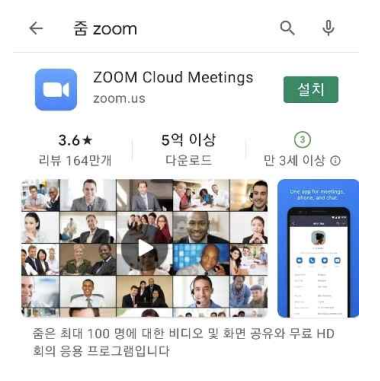

2단계. 어플(APP) 접속 및 회의 참가 버튼 클릭 후, 정보 입력

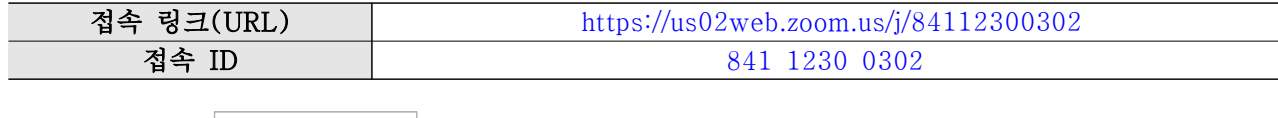

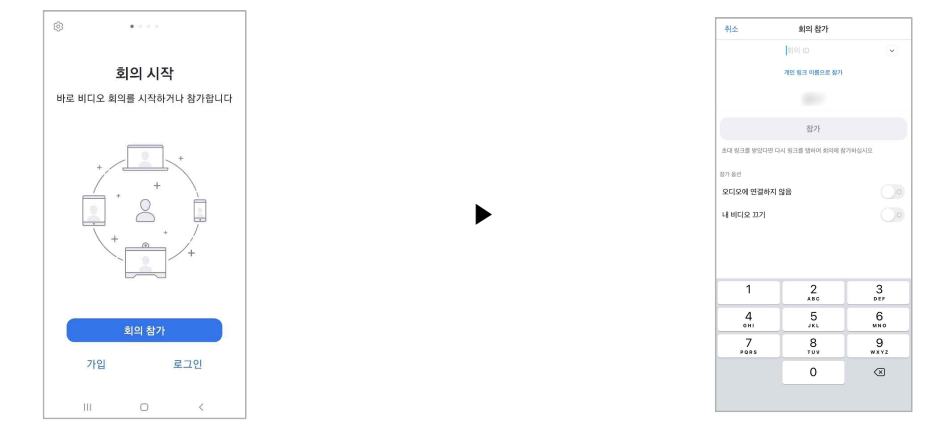

3단계. 사무국 승인 후 입장 / 오디오 OFF, 비디오 ON 설정 후, 사무국 안내에 따라 회의 참가

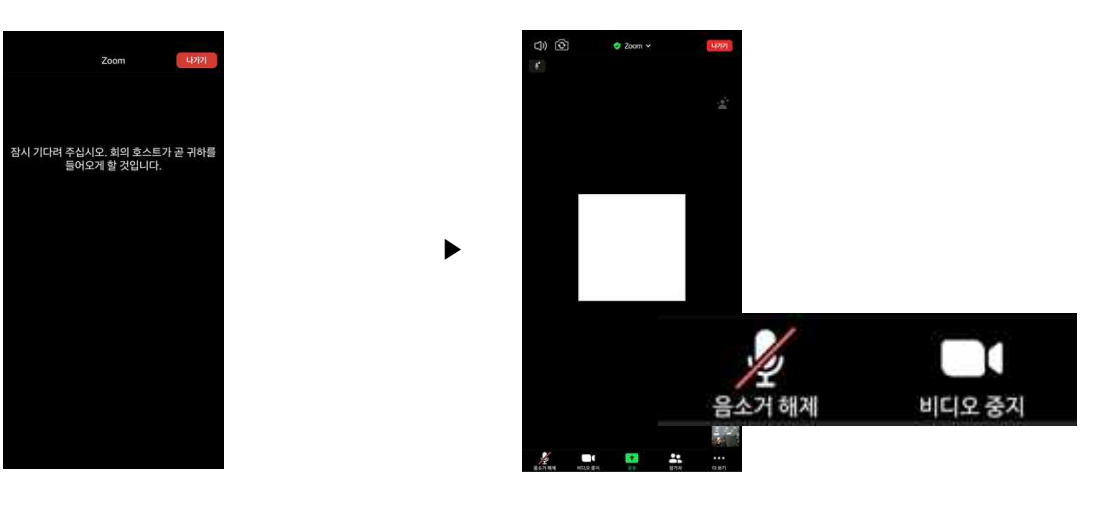